# How to Manage Users and User Access in MySeniorCenter

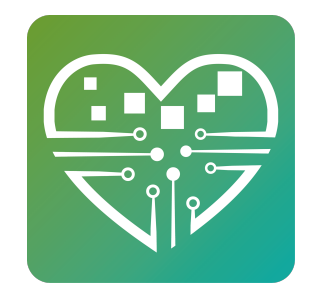

| <b>1</b> Once logged in, click your name in the upper right corner.                                     |   |        |       |   |   |
|----------------------------------------------------------------------------------------------------|---|--------|-------|---|---|
|                                                                                                    |   | $\geq$ | -     | Ć | þ |
| Ŕ                                                                                                    | ☆ | 0      | *     |   | w |
| ting Started 🛛 🏯 Getting Started - S 🚾 DEMO SITE 🏾 🧟 mytutorialcenter 🔯 Work Email 🔽 Barracuda Networks | E | HR Pas | sport |   |   |
| Image: Statistics     Image: Statistics                                                                 |   |        |       |   |   |
| Mobile Scanner                                                                                          |   |        |       |   |   |
| Manage Users                                                                                            |   |        |       |   |   |
| Patch Notes                                                                                             |   |        |       |   |   |

# 2 Click "Settings"

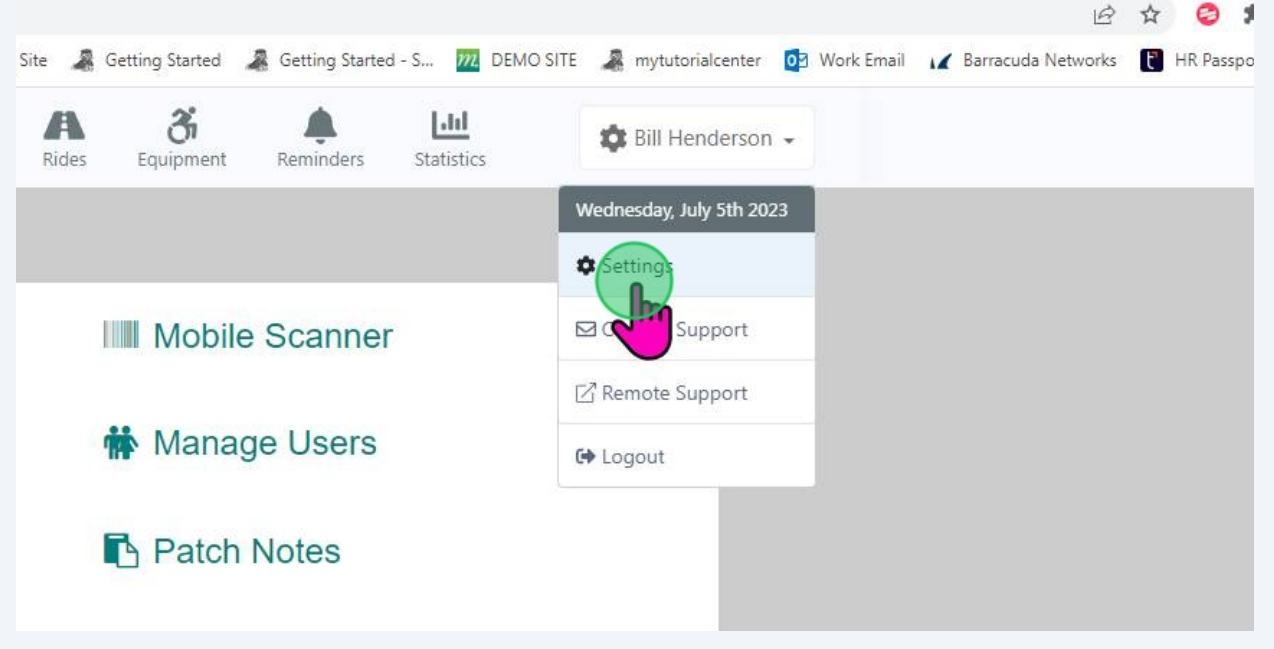

| 3     | Click "   | Manag  | e Users'           | •             |                       |                |            |             |         |
|-------|-----------|--------|--------------------|---------------|-----------------------|----------------|------------|-------------|---------|
| ole   | Personnel | Events | <b>W1</b><br>Meals | <b>R</b> ides | <b>3</b><br>Equipment | Reminders      | Statistics | 🅸 Bill Hend | erson 👻 |
|       |           |        |                    |               |                       |                |            |             |         |
| en S  | Settings  |        |                    | I             | Mobile                | Scanner        |            |             |         |
| ente  | r Setting | S      |                    | ſ             | Manag                 | e <u>Users</u> |            |             |         |
|       |           |        |                    | I             | Patch I               | Notes          |            |             |         |
| dit C | ards      |        |                    | C             | D Help                |                |            |             |         |
|       |           |        |                    |               |                       |                |            |             |         |

4 If a user no longer works for your center you can delete that users login. Just click delete then confirm. You can also edit a users profile if needed by clicking edit.

|                                                         |                                                                                                    |     | × -      | - 0 | ×        |
|---------------------------------------------------------|----------------------------------------------------------------------------------------------------|-----|----------|-----|----------|
|                                                         | Ê                                                                                                    | ☆   | 0 1      |     | w :      |
| s [ 🤠 MAC - Admin 📷 MAC 🚧 ChrisCross 🚧 My Training Site | 🧸 Getting Started 🧏 Getting Started - S 🚾 DEMO SITE 🦼 mytutorialcenter 📴 Work Email 🖌 Barracuda Networks | Е н | R Passpo | t   | >>       |
| th People Personnel Events Meals                        | A     A     Lul       ides     Equipment     Reminders       Statistics                                  |     |          |     |          |
|                                                         | Create User                                                                                              |     |          |     | <b>^</b> |
| م<br>LUser                                              | Deleto                                                                                                   |     |          |     |          |
| son<br>Username*                                        | віш                                                                                                    |     |          |     |          |
| Title                                                   | none                                                                                                    |     |          |     |          |
| e E-mail address                                        | Sa bill@myseniorcenter.com                                                                               |     |          |     |          |
| Phone                                                   | Inone Inone                                                                                              |     |          |     |          |
|                                                         |                                                                                                    |     |          |     |          |
| Password                                                | Edit                                                                                                    |     |          |     |          |
| Password                                                |                                                                                                    |     |          |     |          |
|                                                         |                                                                                                    |     |          |     |          |
| ★ Permissions                                           | Edit                                                                                                    |     |          |     |          |

#### **5** If you need to reset a users password click edit in the password section.

| Luser          | Delete Edit                                       |  |
|----------------|---------------------------------------------------|--|
| Username*      | Bill                                              |  |
| Title          | none                                              |  |
| E-mail address | 5 bill@myseniorcenter.com                         |  |
| Phone          | ■ none                                            |  |
| Password       | Ed                                                |  |
| Password       |                                                   |  |
| ★ Permissions  | Edit                                              |  |
| Site Access    | The MSC North Center                              |  |
| Roles          | Instructor                                        |  |
|                | send limited messages to assigned participants of |  |

**6** If you need to change a user's permissions, click edit in the Permissions section.

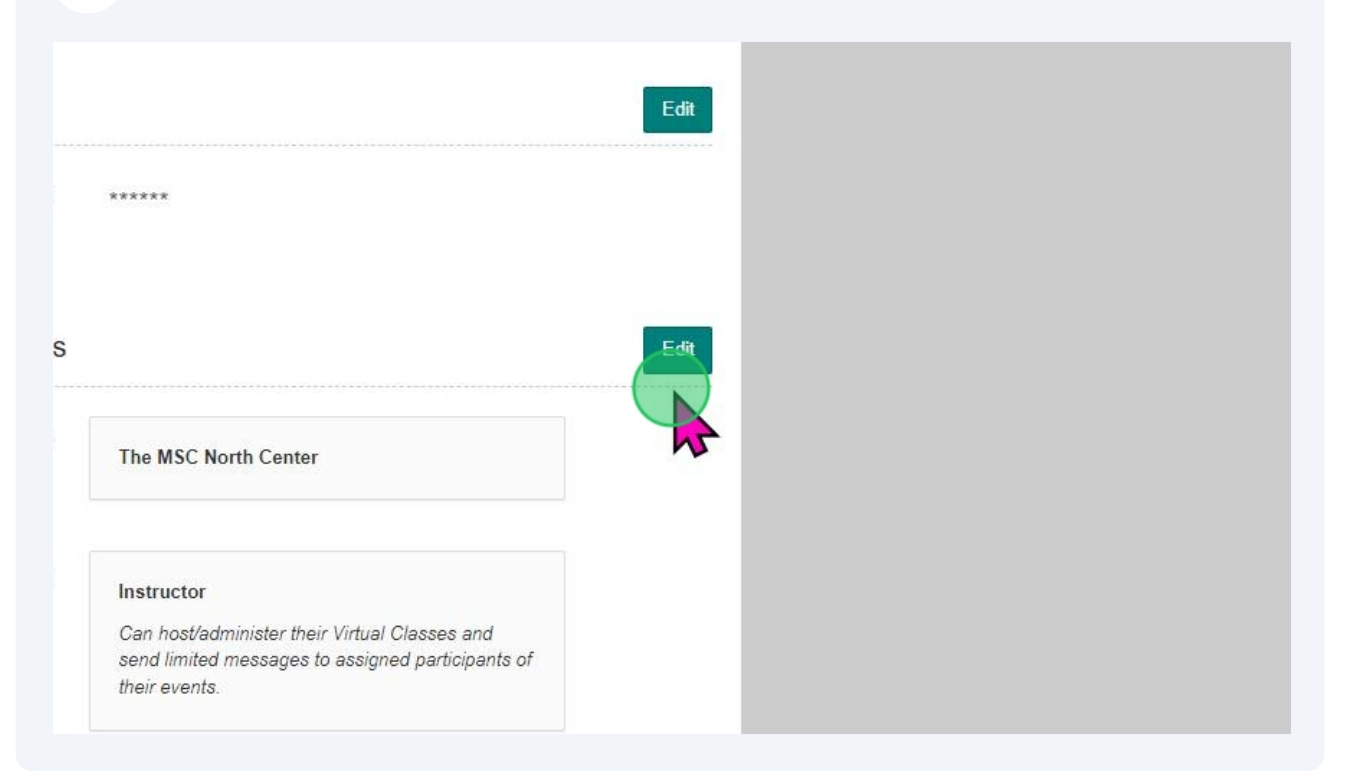

| 7      |                   | To create            | a ne  | ew user               | click " | Create L    | Jser"              |     |            |    |                   |     |        |
|--------|-------------------|----------------------|-------|-----------------------|---------|-------------|--------------------|-----|------------|----|-------------------|-----|--------|
|        |                   |                      |       |                       |         |             |                    |     |            |    |                   |     | $\sim$ |
|        |                   |                      |       |                       |         |             |                    |     |            |    | E                 | ☆ ☆ | 0      |
| ing Si | te 🧸              | Getting Started      | *     | Getting Starte        | d - S 🛿 | 2 DEMO SITE | a mytutorialcenter | 03  | Work Email | 14 | Barracuda Network | s 🖸 | HR Pas |
| i.     | <b>A</b><br>Rides | <b>3</b><br>Equipmen | it    | <b>A</b><br>Reminders | Statist | ics         | Bill Hendersor     | 1 - |            |    |                   |     |        |
|        |                   |                      |       |                       |         | •           | Crate User         |     |            |    |                   |     |        |
|        |                   |                      |       |                       |         | Delete      | Edit               |     |            |    |                   |     |        |
| ne*    | Bi                | 11                   |       |                       |         |             |                    |     |            |    |                   |     |        |
| îtle   | no                | one                  |       |                       |         |             |                    |     |            |    |                   |     |        |
| ess    | 5                 | bill@myse            | enior | center.con            | n       |             |                    |     |            |    |                   |     |        |
| one    | 1173              | none                 |       |                       |         |             |                    |     |            |    |                   |     |        |

4

8 Username should simply be the person's first and last name but there are no true rules for this.

| Pe             | eople  | Personnel | Events | Meals | Rides | <b>3</b><br>Equipment | Reminders | Statistics    | 🕸 Bill Hend      | erson 👻 |  |
|----------------|--------|-----------|--------|-------|-------|-----------------------|-----------|---------------|------------------|---------|--|
| User           |        |           |        |       |       |                       |           | * indicates a | a required field |         |  |
| Usern          | name*  |           |        |       |       |                       | Ι         |               |                  |         |  |
|                | Title  |           |        |       |       |                       |           |               |                  |         |  |
| E-mail ad      | ldress |           |        |       |       |                       |           |               |                  |         |  |
| F              | hone   |           |        |       |       |                       |           |               |                  |         |  |
|                |        |           |        |       |       |                       |           |               |                  |         |  |
| New pass       | word*  |           |        |       |       |                       |           |               |                  |         |  |
| nfirm new pass | word*  |           |        |       |       |                       |           |               |                  |         |  |

| MAC - Admin    | MAC        | ChrisCro | ss 📶 My | Training Site | 🧸 Getti             | ng Started 🛛 🦂       | Getting Started       | S DEMO SITE               | a mytutor   |
|----------------|------------|----------|---------|---------------|---------------------|----------------------|-----------------------|---------------------------|-------------|
| People         | Persor     | nnel Ev  | vents I | Meals F       | <b>A</b><br>lides E | <b>3</b><br>quipment | <b>A</b><br>Reminders | <b>Lill</b><br>Statistics | 🛱 Bill He   |
| Jser           |            |          |         |               |                     |                      |                       | * indicates a req         | uired field |
| Username*      | <u>l</u> s |          |         |               |                     |                      |                       |                           |             |
| Title          |            |          |         |               | I                   |                      |                       |                           |             |
| E-mail address |            |          |         |               |                     |                      |                       |                           |             |
| Phone          |            |          |         |               |                     |                      |                       |                           |             |
|                |            |          |         |               |                     |                      |                       |                           |             |
| Name           |            |          |         |               |                     |                      |                       |                           |             |

5

| The MSC North<br>Center | People          | Personnel | Events | <b>Y1</b><br>Meals | Rides | <b>On</b><br>Equipment | Reminders | Statistics |
|-------------------------|-----------------|-----------|--------|--------------------|-------|------------------------|-----------|------------|
| L Create Us             | ser             |           |        |                    |       |                        |           | * indic    |
|                         | Username*       |           |        |                    |       |                        |           |            |
|                         | Title           |           |        |                    |       |                        |           |            |
|                         | E-mail address  |           |        |                    |       |                        |           |            |
|                         | Phone           |           |        |                    |       |                        |           |            |
|                         |                 |           |        |                    |       |                        |           |            |
|                         | New password*   |           |        |                    |       |                        |           |            |
| Confin                  | m new password* |           |        |                    |       |                        |           |            |

# Phone is optional.

| Username*             |  |
|-----------------------|--|
| Title                 |  |
| E-mail address        |  |
| Phone                 |  |
|                       |  |
| New password*         |  |
| Confirm new password* |  |
|                       |  |

12 You do have to set a person's initial password but they can change it to whatever they like once they log in. We do not force you to use any certain characters but we do require at least six characters.

| ame*                       |
|----------------------------|
| Title                      |
| dress                      |
| hone                       |
|                            |
| word*                      |
| word*                      |
|                            |
| CCess The MSC North Center |
|                            |
|                            |

Next you will choose which site or sites this person has access to. Most of you will only see one site listed but you still must choose a site.

| New password* |                                                                                                    |
|---------------|----------------------------------------------------------------------------------------------------|
| Site Access   | The MSC North Center                                                                                                    |
| Roles         | ☑ User Login Access                                                                                                    |
|               | Account is able to Log in. Instructors, Drivers, Contractors, and Third Party,<br>users by default have no Login Access to the Staff System. You can allow th<br>access to this site by enabling this feature. |

#### 

14 "User Login Access" is the most basic level user. User can get a lot of work don but will not be able to delete anything or make any major changes to the system unless give further permissions. Most users will be just fine as a basic user and permissions are not set in stone. You can easily give more permissions later on if necessary.

| Site Access | The MSC North Center                                                                                                    |
|-------------|----------------------------------------------------------------------------------------------------|
| Roles       | ser Login Access<br>unt is able to Log in. Instructors, Drivers, Contractors, and Third Party<br>users by default have no Login Access to the Staff System. You can allow t<br>access to this site by enabling this feature. |
|             | Instructor Can host/administer their Virtual Classes and send limited messages to ass participants of their events.                                                                                                    |

"Instructor" is strictly for MSC generated Zoom events. Anyone with Instructor checked will be chosen as a host for a zoom event. If you only check instructor the user will not have access to MSC. For the user to have access to MSC as well, you would have to check both User Login Access and Instructor.

| Roles | User Login Access<br>Account is able to Log in. Instructors, Drivers, Contractors, and Third Party,<br>users by default have no Login Access to the Staff System. You can allow th<br>access to this site by enabling this feature. |
|-------|----------------------------------------------------------------------------------------------------|
|       | ost/administer their Virtual Classes and send limited messages to ass<br>participants of their events.                                                                                                    |
|       | Driver Can be assigned to rides and use the ride mobile app.                                                                                                    |
|       | <b></b>                                                                                                    |

#### **16** "Driver" means they can be assigned to rides and use the ride mobile app.

users by default have no Login Access to the Staff System. You can allow t access to this site by enabling this feature.

#### Instructor

Can host/administer their Virtual Classes and send limited messages to as participants of their events.

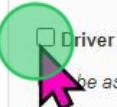

be assigned to rides and use the ride mobile app.

#### Admin

Admins have unrestricted access to all MySeniorCenter features excluding Services/Outreach section. To have access to Services/Outreach you will s to check the box for Services/Outreach below. "Admins" have unrestricted access to all MySeniorCenter features excluding the Services/Outreach section. To have access to Services/Outreach you will still need to check the box for Services/Outreach as well. Everyone should either be a basic User or Admin. Both User Login Access and Admin should NOT be checked together.

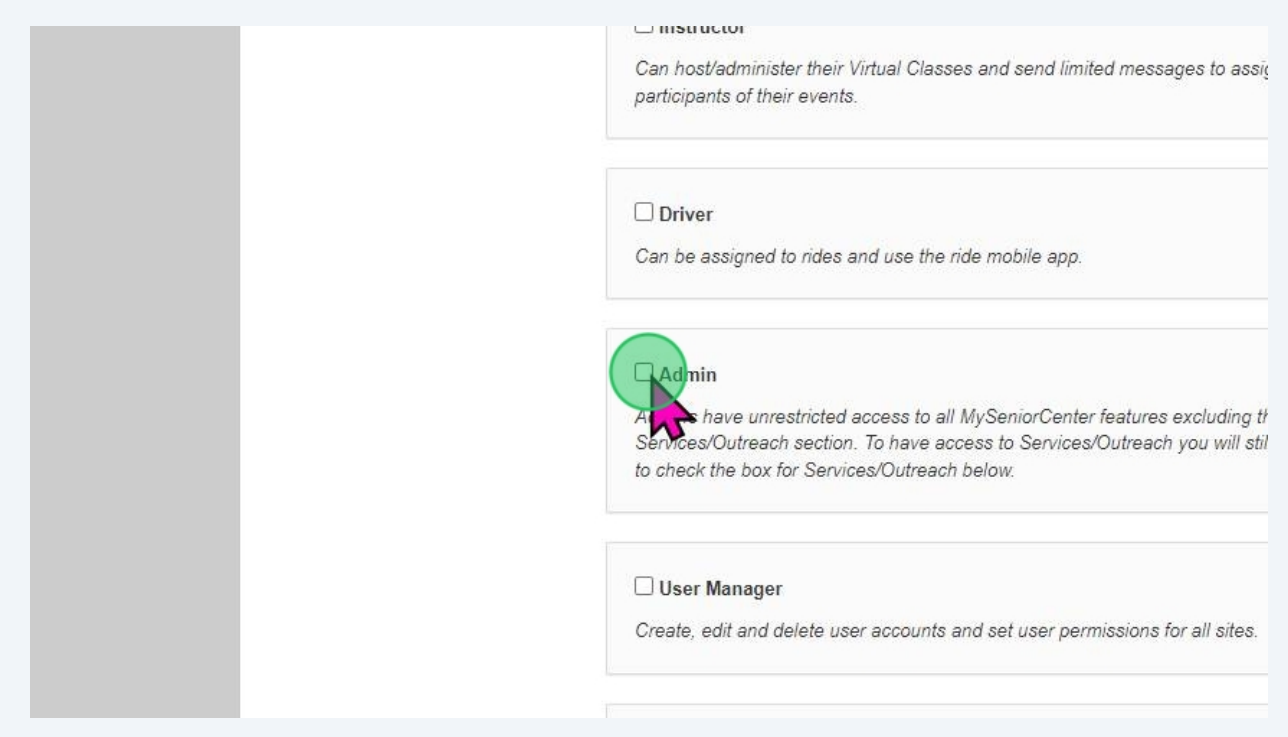

"User Managers" can create, edit and delete user accounts and set user permissions for all sites but is not a full Admin.

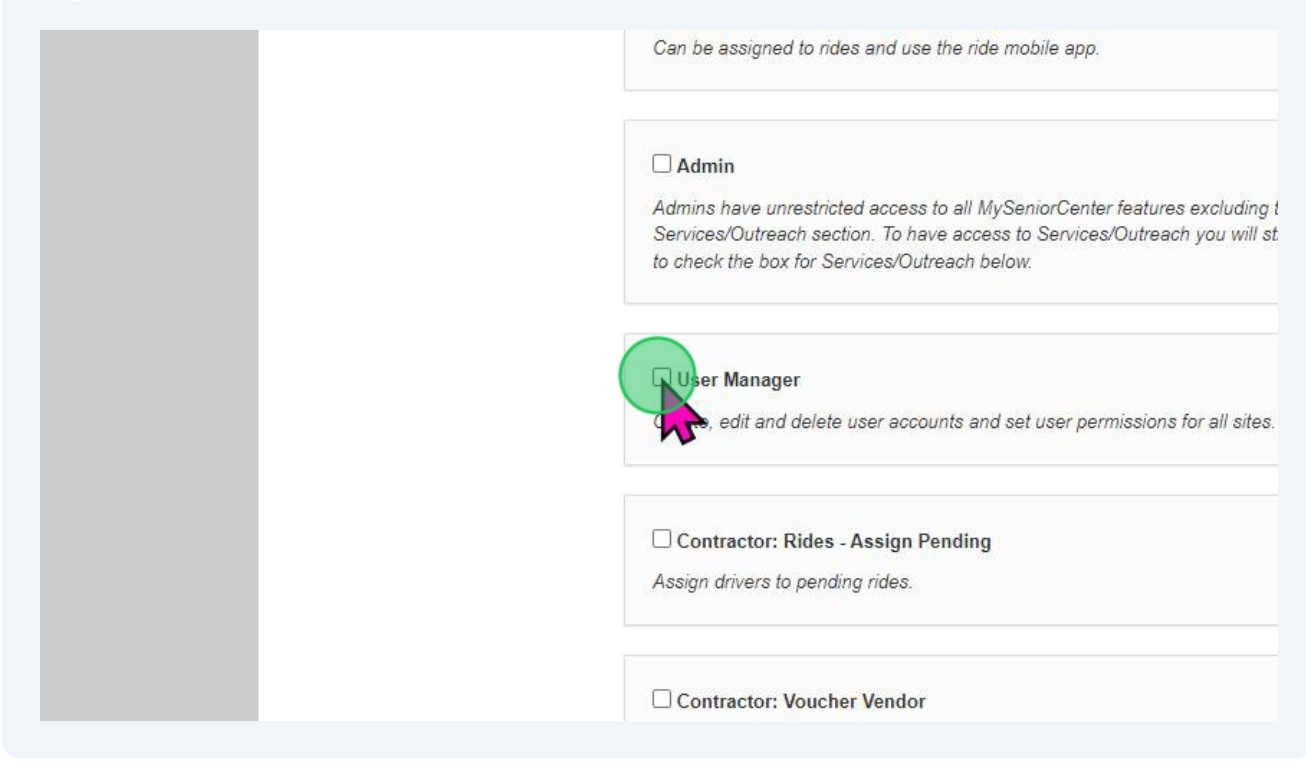

# 19 Click "Contractor: Rides - Assign Pending" allows the user to assign drivers to pending rides for centers using the driver app.

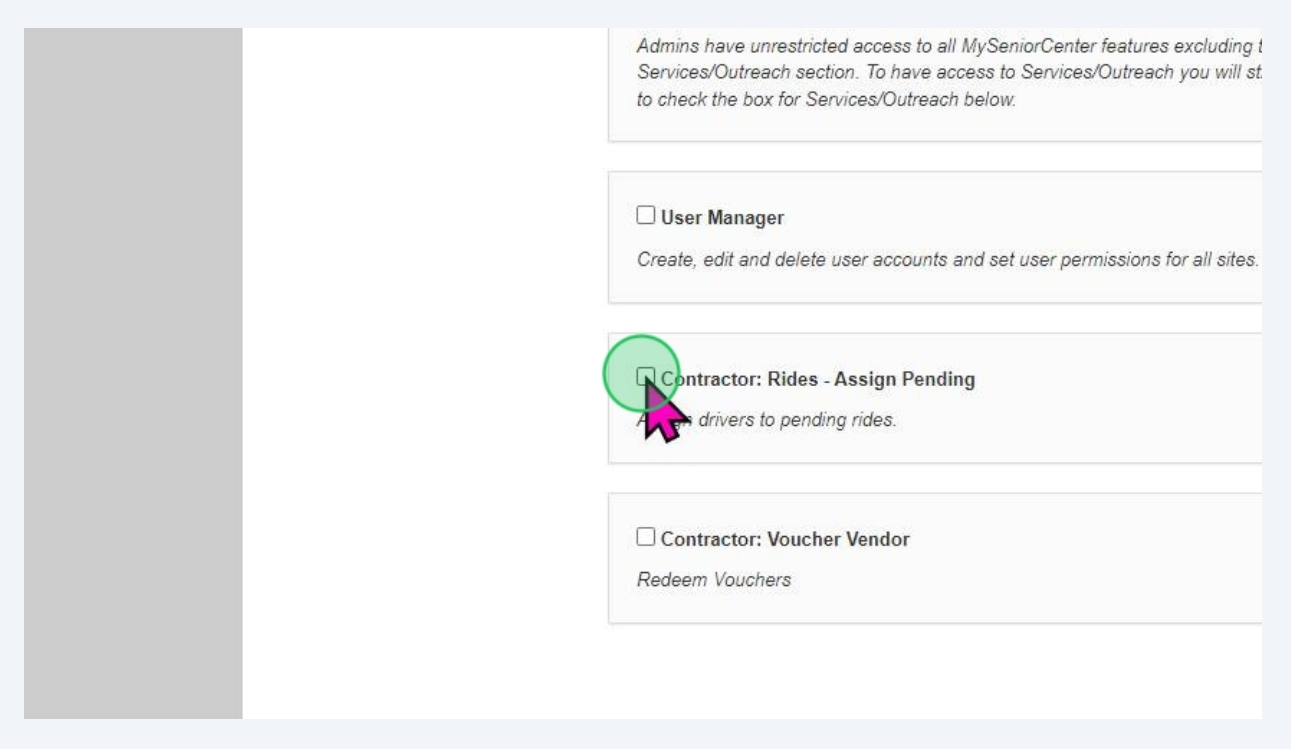

20 "Contractor: Voucher Vendor" allows the user to Redeem Vouchers

| User Manager<br>Create, edit and delete user accounts and set user permissions for all site |
|---------------------------------------------------------------------------------------------|
| Contractor: Rides - Assign Pending Assign drivers to pending rides.                         |
| Contractor: Voucher Vendor<br>em Vouchers                                                   |
|                                                                                             |

21 "Confidential" gives access to the Services/Outreach section in MSC. If the box is checked, the user has access. If the box is not checked, they do not have access and cannot run reports. Essentially the section does not exist for a person without access.

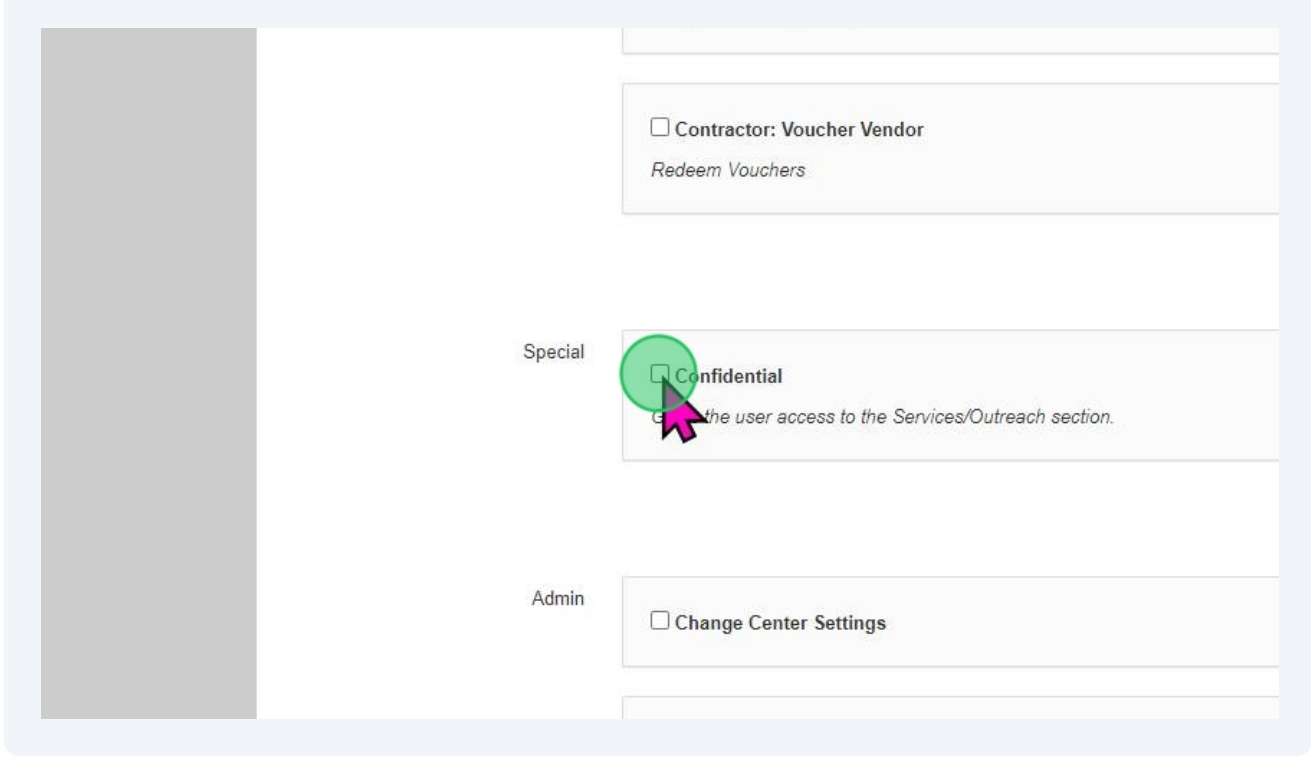

22 "Change Center Settings" allows the user to change the centers name, address, operating hours, about text and other details about the center.

| Special | ☐ Confidential<br>Gives the user access to the Services/Outreach section. |
|---------|---------------------------------------------------------------------------|
| Admin   | Center Settings     Event Approval                                        |
|         | Use Connect                                                               |

#### "Use Connect" allows the user to use the full texting features in MSC.

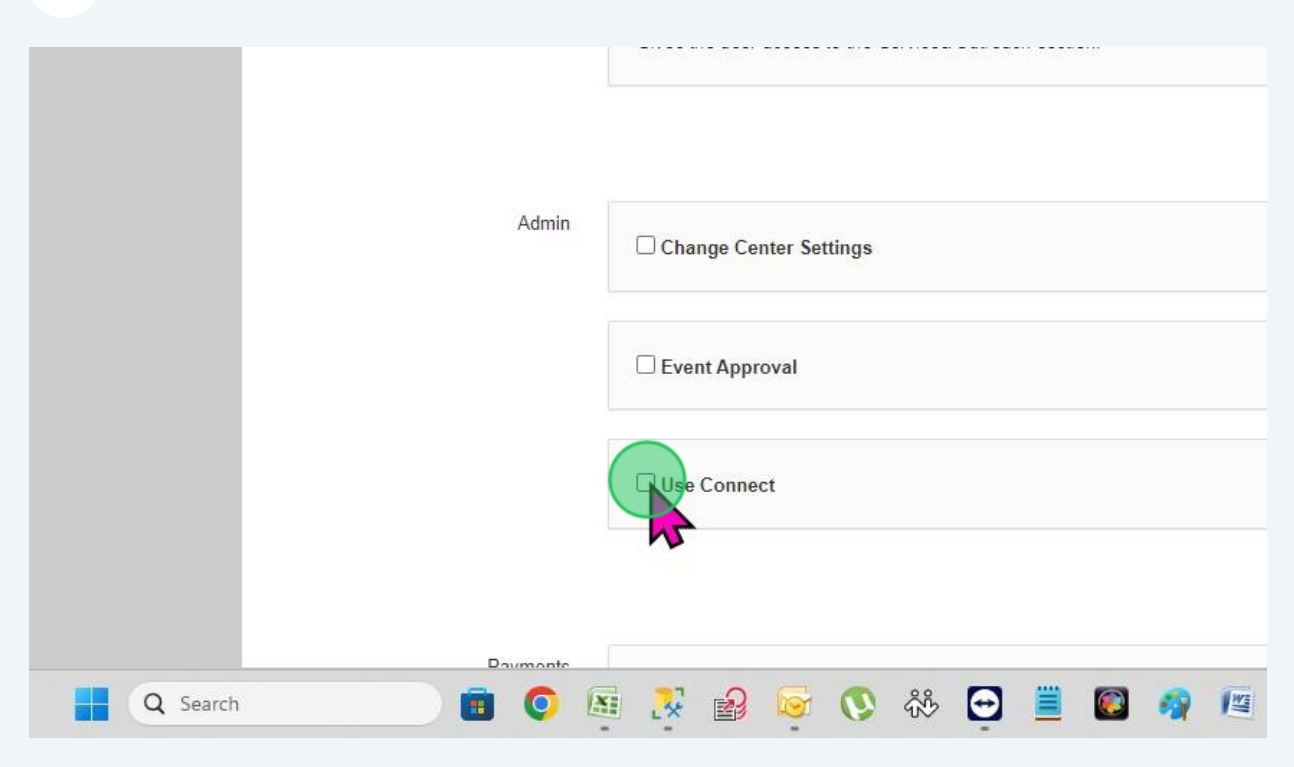

24 "Delete Unpaid Items" allows the user to Delete Unpaid Items or invoices.

|          | Event Approval      |
|----------|---------------------|
|          | Use Connect         |
|          |                     |
| Payments | Relete Unpaid Items |
|          | Delete Paid Items   |
|          | Edit Paid Items     |
|          |                     |

**25** "Delete Paid Items" allows the user to delete payments that have been set to "Paid" status.

|          | Use Connect         |
|----------|---------------------|
|          |                     |
| Payments | Delete Unpaid Items |
|          | Pelete Paid Items   |
|          | Edit Paid Items     |
|          | Pay Button          |
|          |                     |

26 "Edit Paid Items" allows the user to edit the payment method and payment date.

| Payments | Delete Unpaid Items |
|----------|---------------------|
|          | Delete Paid Items   |
|          | Edit Paid Items     |
|          | Pay Button          |
|          | Charge Button       |
|          |                     |

**27** "Pay Button" allows the user to add credit to a participants wallet.

|    | Delete Paid Items |  |
|----|-------------------|--|
|    | ☐ Edit Paid Items |  |
|    | Pay Button        |  |
|    | Charge Button     |  |
|    |                   |  |
| Ac | Delete Events     |  |

"Charge Button" allows the user to create a generic charge and type out a description of whatever it is you are charging the person for as well as a price and payment method.

|            | Delete Paid Items     |
|------------|-----------------------|
|            | Edit Paid Items       |
|            | Pay Button            |
|            | Charge Button         |
| Activities | Delete Events         |
| Q Search   | 题 🧏 🔒 😼 🔇 🍀 🖸 🗮 🚳 🦛 📧 |

# **29** "Delete Events" allows the user to delete individual event dates one by one or in bulk.

|            | Pay Button             |
|------------|------------------------|
|            | Charge Button          |
|            |                        |
| Activities | Relete Events          |
|            | Delete Event Templates |
|            | Delete Event Series    |
|            |                        |

30 "Delete Event Templates" allows the user to delete the Main event template that holds all the default information. When an event template is deleted, it will no longer show up in statistics and you will no longer be able to access the rosters or any other data related to the event. Usually event templates should not be deleted but rather archived. Anyone can archive events without special permissions. Click the link below to learn more about Archiving.

https://scribehow.com/shared/Training 02 Events Classes Activities and Pro grams dr8wa08JSoS5sFYoxmLxNQ#262088b3

|            | Charge Button               |
|------------|-----------------------------|
|            |                             |
| Activities | Delete Events               |
|            | Delete Event Templates      |
|            | Delete Event Series         |
|            | □ Allow Global Registration |
|            |                             |

**31** "Delete Event Series" allows the user to delete a series.

| Activities | Delete Events             |
|------------|---------------------------|
|            | Delete Event Templates    |
|            | Delete Event Series       |
|            | Allow Global Registration |
| Q Search   | 5 🏂 🍰 闷 🔇 恭 🔁 🗮 🚳 🦏 📧     |

### 32 Click "Allow Global Registration"

| Activities | Delete Events             |
|------------|---------------------------|
|            | Delete Event Templates    |
|            | Delete Event Series       |
|            | Allow Global Registration |
| Q Search   | i 🧏 🔒 闷 🔇 🍀 🖸 🧮 🚳 🦛 📧     |

## Click "Save" before you finish up.

|                 | Cancel Same         |
|-----------------|---------------------|
|                 |                     |
|                 |                     |
| > 🔁 🔳 🚳 🦓 / 🛃 🤇 | 🖻 🚘 🥹 🗾 🦉 🦉 🔛 🔷 🖫 🔹 |